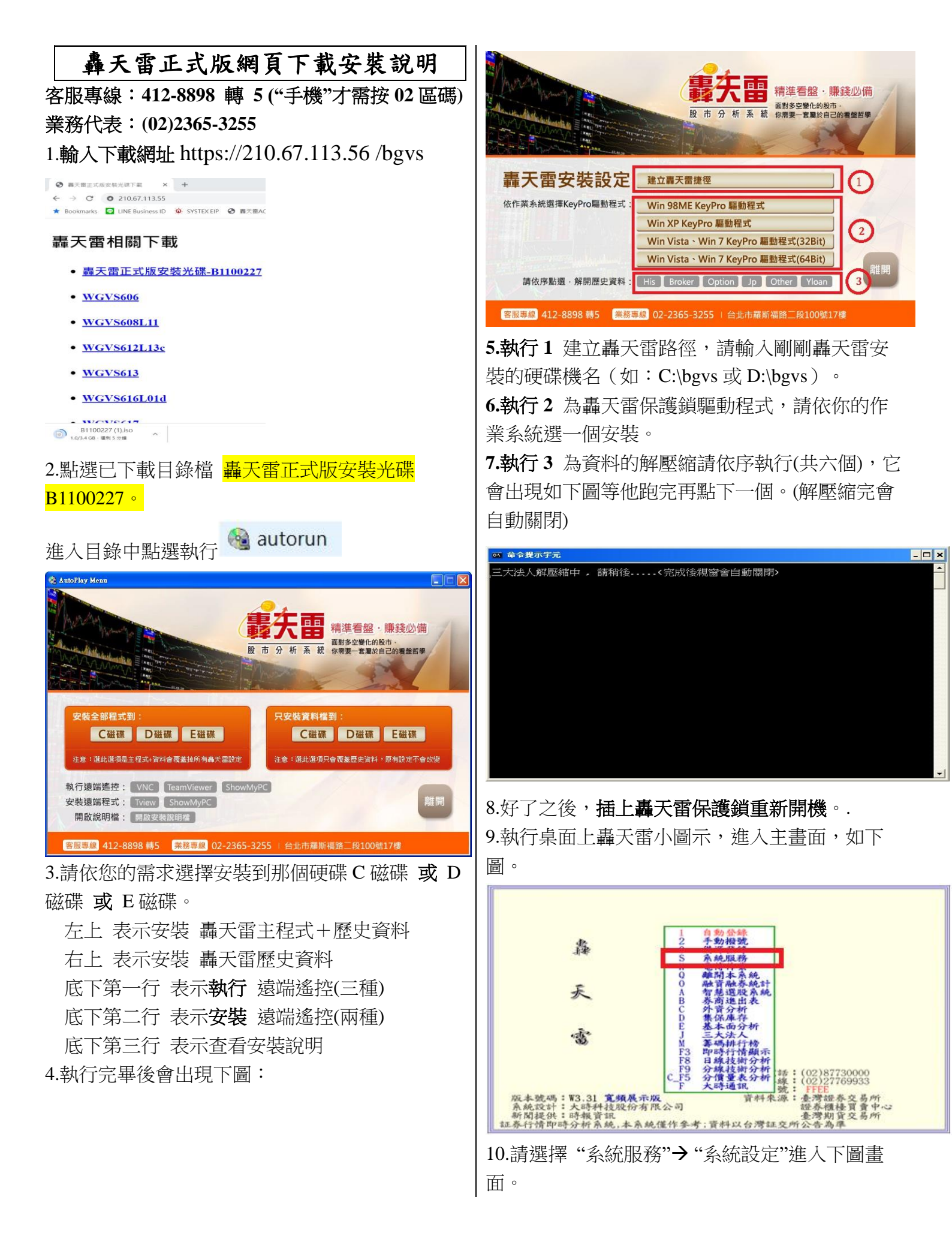

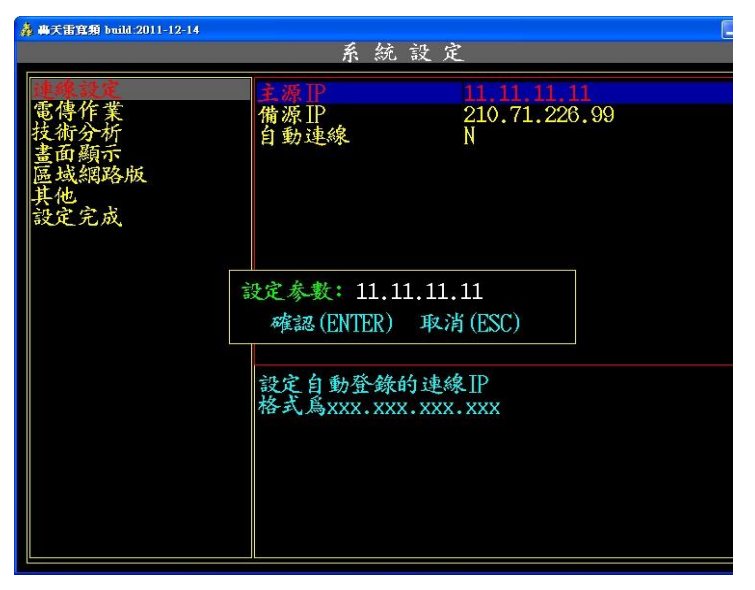

- 11."連線設定"按 ENTER 鍵到"主源 IP"按 ENTER
  "設定參數"輸入你的連 IP: . . .
  ENTER 後,按 ESC 鍵,再按 Y 存檔,再按
  ESC 倒退出轟天雷,重新進入既可。
- 12.請安裝完後進入"H電傳作業"電傳資料,以 確保資料為最新資料。(每日的下午四點開始可 電傳,電傳到日期為隔日日期)